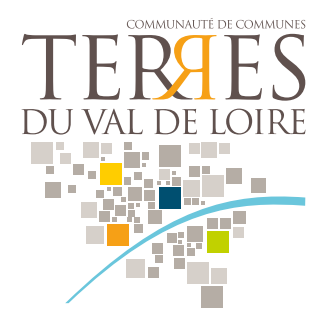

# PORTAIL FAMILLE Guide d'utilisation

Le Portail Famille de la Communauté de Communes des Terres du Val de Loire vous permet d'inscrire votre enfant à la cantine de l'école, à la périscolaire et/ou à l'accueil de loisirs. Cet outil vous permet également de procéder au règlement en ligne de vos factures.

Adresse du Portail Famille : https://www.jeunesse-scolaire-cctvl.fr/

| 1. SE CONNECTER AU PORTAIL FAMILLE | p. 1      |
|------------------------------------|-----------|
| 2. EFFECTUER UNE PRÉ-INSCRIPTION   | p. 2 et 3 |
| 3. RÉGLER UNE FACTURE              | p. 4      |
| 4. ANNULER UNE INSCRIPTION         | p. 5 et 6 |

#### **1. SE CONNECTER AU PORTAIL FAMILLE**

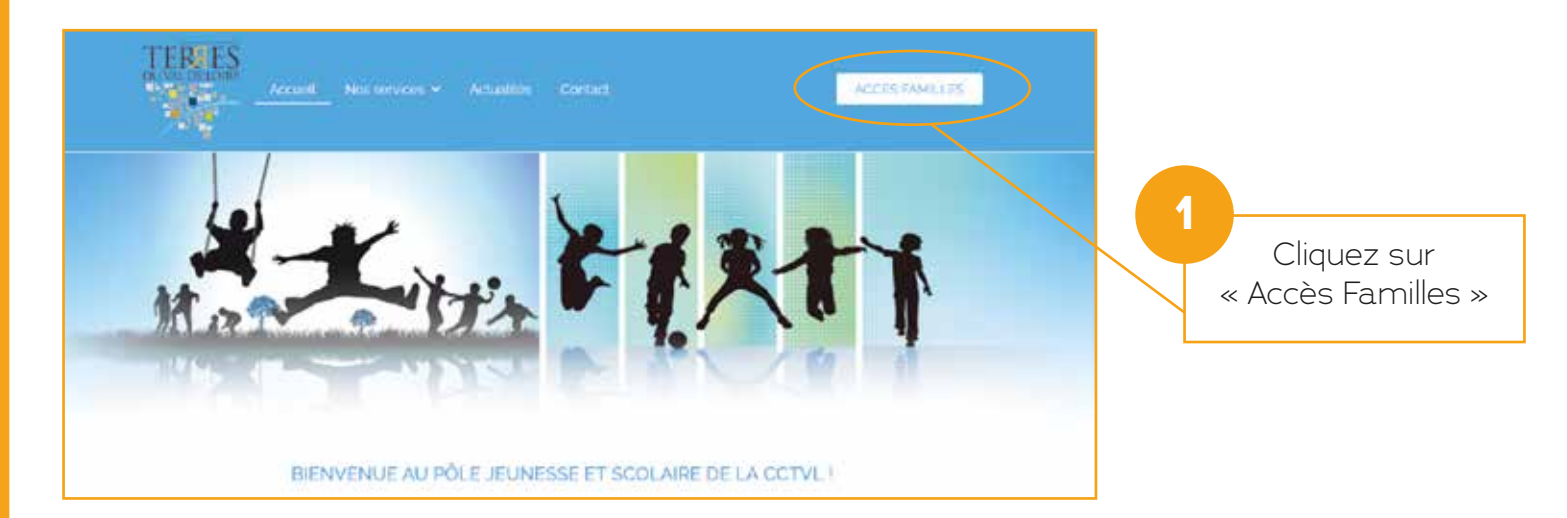

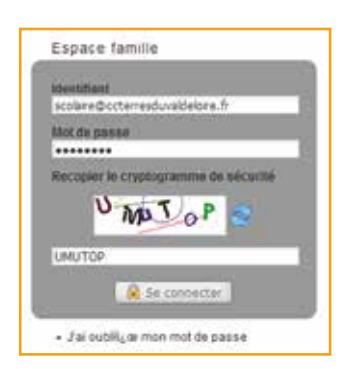

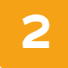

Saisissez votre identifiant, mot de passe et recopiez le cryptogramme. Puis cliquez sur « Se connecter ».

## 2. EFFECTUER UNE PRÉ-INSCRIPTION

L'espace « Inscriptions » vous permet de visualiser les différentes inscriptions de votre enfant ou de le pré-inscrire aux activités proposées suivant le paramétrage.

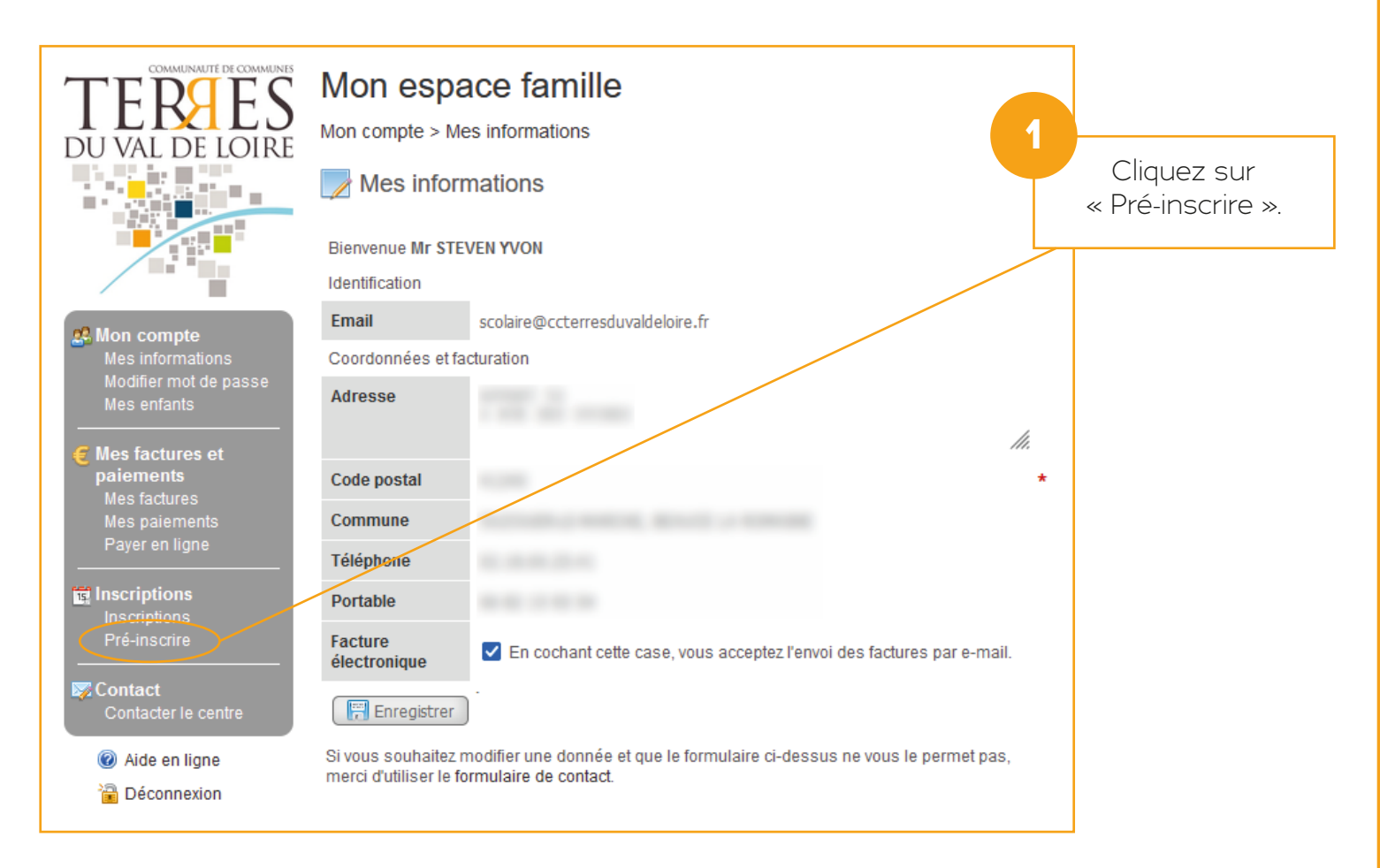

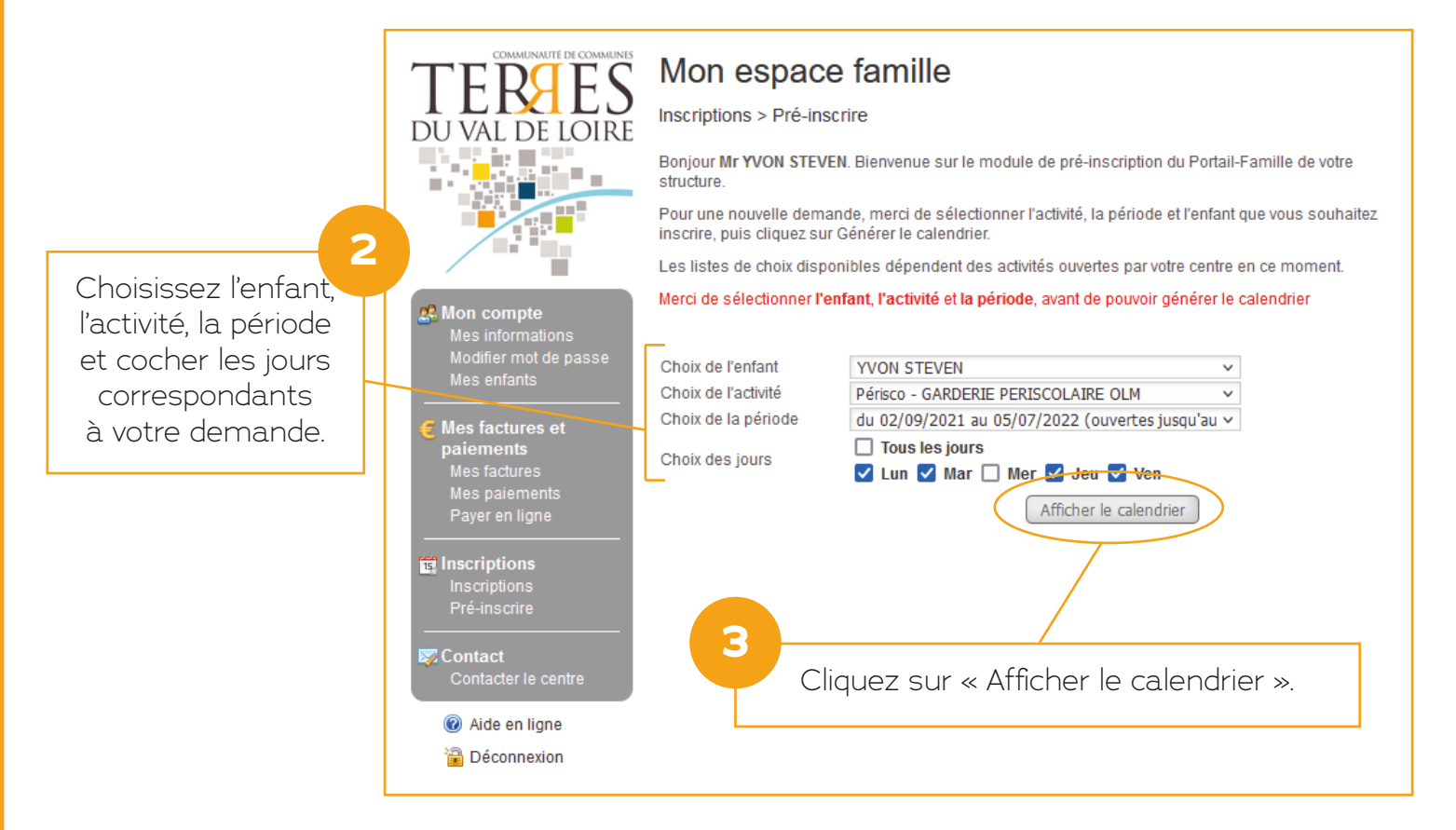

|                                        | Mon espace famille                                                                                                    |                               |                            |                             |
|----------------------------------------|----------------------------------------------------------------------------------------------------|-------------------------------|----------------------------|-----------------------------|
| IEKHES                                 |                                                                                                    |                               |                            |                             |
| DU VAL DE LOIRE                        |                                                                                                    |                               |                            |                             |
|                                        | Périsco - GARDERIE PERISCO<br>Du 02/09/202                                                                                                    |                               |                            |                             |
|                                        | Fin des pré-inscriptions                                                                                                    |                               |                            |                             |
|                                        | Demande d'inscript                                                                                                    |                               |                            |                             |
|                                        |                                                                                                    |                               |                            |                             |
| Mon compte                             | Sélection en masse                                                                                                    |                               |                            |                             |
| Modifier mot de passe<br>Mes enfants   | Cochez ici les prestations et les jours auxquels<br>Cliquez ensuite sur <i>Appliquer la sélection</i> . Vos<br>période proposée.                                                                                                    |                               |                            |                             |
| E Mes factures et                      | ∠Tous les                                                                                                    |                               |                            |                             |
| paiements<br>Mes factures              | Lun 🗌 Mar 🗌 Mer 🗌 Jeu 🗌 Ven                                                                                                    |                               |                            | 4                           |
| Mes paiements                          | Horaires                                                                                                    |                               |                            | Cochez les jours            |
| Payer en ligne                         | Matin Après-midi                                                                                                    |                               |                            | de présence                 |
|                                        |                                                                                                    |                               |                            | souhaités                   |
| Pré-inscriptions                       | Appliquer la sélect                                                                                                    | ion Réinitialiser             |                            | pour votre enfant.          |
|                                        | Les lignes grisées représentent les périod                                                                                                    | des durant lesquelles votre   | e centre est fermé.        | Pour les cantines,          |
| Contacter le centre                    | Les cases grisées indiquent les jours po                                                                                                    | ur lesquels l'inscription n'e | est plus possible.         | choisir uniquement          |
| Aide en ligne                          | Valider et sortir                                                                                                    | ider et nouvelle inscription  |                            | le matin.                   |
|                                        | Date                                                                                                    | Matin                         | Après-midi                 |                             |
| Deconnexion                            |                                                                                                    |                               |                            |                             |
| Deconnexion                            | Mar 18/01/2022                                                                                                    |                               |                            |                             |
|                                        | Mar 18/01/2022<br>Jeu 20/01/2022<br>Ven 21/01/2022                                                                                                    |                               |                            |                             |
|                                        | Mar 18/01/2022<br>Jeu 20/01/2022<br>Ven 21/01/2022<br>Lun 24/01/2022                                                                                                    |                               |                            |                             |
|                                        | Mar 18/01/2022<br>Jeu 20/01/2022<br>Ven 21/01/2022<br>Lun 24/01/2022<br>Mar 25/01/2022                                                                                                    |                               |                            |                             |
|                                        | Mar 18/01/2022<br>Jeu 20/01/2022<br>Ven 21/01/2022<br>Lun 24/01/2022<br>Mar 25/01/2022<br>Jeu 27/01/2022                                                                                                    |                               |                            |                             |
|                                        | Mar 18/01/2022<br>Jeu 20/01/2022<br>Ven 21/01/2022<br>Lun 24/01/2022<br>Mar 25/01/2022<br>Jeu 27/01/2022<br>Ven 26/01/2022                                                                                                    |                               |                            |                             |
|                                        | Mar 18/01/2022<br>Jeu 20/01/2022<br>Ven 21/01/2022<br>Lun 24/01/2022<br>Mar 25/01/2022<br>Jeu 27/01/2022<br>Ven 28/01/2022<br>Lun 81/01/2022                                                                                                    |                               |                            |                             |
|                                        | Mar 18/01/2022<br>Jeu 20/01/2022<br>Ven 21/01/2022<br>Lun 24/01/2022<br>Mar 25/01/2022<br>Jeu 27/01/2022<br>Ven 26/01/2022<br>Lun 31/01/2022<br>Mar 01/02/2022                                                                                                    |                               |                            |                             |
|                                        | Mar 18/01/2022<br>Jeu 20/01/2022<br>Ven 21/01/2022<br>Lun 24/01/2022<br>Mar 25/01/2022<br>Jeu 27/01/2022<br>Ven 28/01/2022<br>Lun 31/01/2022<br>Mar 01/02/2022                                                                                                    |                               |                            |                             |
|                                        | Mar 18/01/2022<br>Jeu 20/01/2022<br>Ven 21/01/2022<br>Lun 24/01/2022<br>Jeu 27/01/2022<br>Ven 28/01/2022<br>Lun 31/01/2022<br>Mar 01/02/2022<br>Jeu 03/02/2022                                                                                                    |                               |                            |                             |
|                                        | Mar 18/01/2022           Jeu 20/01/2022           Ven 21/01/2022           Lun 24/01/2022           Mar 25/01/2022           Jeu 27/01/2022           Lun 81/01/2022           Lun 81/01/2022           Jau 27/01/2022           Jeu 27/01/2022           Jeu 27/01/2022           Jeu 27/01/2022           Jeu 27/01/2022           Lun 81/01/2022           Jeu 03/02/2022           Jeu 03/02/2022           Ven 04/02/2022 |                               |                            |                             |
|                                        | Mar 18/01/2022           Jeu 20/01/2022           Ven 21/01/2022           Lun 24/01/2022           Mar 25/01/2022           Jeu 27/01/2022           Ven 26/01/2022           Lun 31/01/2022           Jeu 03/02/2022           Jeu 03/02/2022           Ven 04/02/2022                                                                                                    |                               |                            |                             |
| <b>5</b>                               | Mar 18/01/2022<br>Jeu 20/01/2022<br>Ven 21/01/2022<br>Lun 24/01/2022<br>Jeu 27/01/2022<br>Ven 26/01/2022<br>Lun 31/01/2022<br>Mar 01/02/2022<br>Jeu 03/02/2022<br>Jeu 03/02/2022                                                                                                    |                               |                            |                             |
| 5<br>Clic                              | Mar 18/01/2022           Jeu 20/01/2022           Ven 21/01/2022           Lun 24/01/2022           Mar 25/01/2022           Jeu 27/01/2022           Jeu 27/01/2022           Lun 81/01/2022           Lun 81/01/2022           Jeu 03/02/2022           Jeu 03/02/2022           Ven 04/02/2022                                                                                                    |                               |                            |                             |
| 5<br>Clic<br>« Valide                  | Mar 18/01/2022<br>Jeu 20/01/2022<br>Ven 21/01/2022<br>Lun 24/01/2022<br>Jeu 27/01/2022<br>Uen 28/01/2022<br>Lun 81/01/2022<br>Mar 01/02/2022<br>Jeu 03/02/2022<br>Jeu 03/02/2022<br>Ven 04/02/2022                                                                                                    |                               |                            |                             |
| 5<br>Clic<br>« Valide<br>pour          | Mar 18/01/2022<br>Jeu 20/01/2022<br>Ven 21/01/2022<br>Lun 24/01/2022<br>Jeu 27/01/2022<br>Ven 26/01/2022<br>Lun 31/01/2022<br>Mar 01/02/2022<br>Jeu 03/02/2022<br>Ven 04/02/2022<br>Ven 04/02/2022                                                                                                    |                               |                            |                             |
| 5<br>Clic<br>« Valide<br>pour<br>l'ins | Mar 18/01/2022         Jeu 20/01/2022         Ven 21/01/2022         Lun 24/01/2022         Mar 25/01/2022         Jeu 27/01/2022         Ven 26/01/2022         Lun 31/01/2022         Mar 01/02/2022         Jeu 03/02/2022         Jeu 700/2022         Jeu 03/02/2022         Jeu 03/02/2022         Ven 04/02/2022         Ver et sortir >         terminer         scription.                                            |                               |                            |                             |
| 5<br>Clic<br>« Valide<br>pour<br>l'ins | Mar 18/01/2022<br>Jeu 20/01/2022<br>Ven 21/01/2022<br>Lun 24/01/2022<br>Jeu 27/01/2022<br>Jeu 27/01/2022<br>Lun 81/01/2022<br>Mar 01/02/2022<br>Jeu 03/02/2022<br>Jeu 03/02/2022<br>Ven 04/02/2022                                                                                                    |                               |                            |                             |
| 5<br>Clic<br>« Valide<br>pour<br>l'ins | Mar 18/01/2022         Jeu 20/01/2022         Ven 21/01/2022         Lun 24/01/2022         Jeu 27/01/2022         Jeu 27/01/2022         Jeu 27/01/2022         Jeu 27/01/2022         Jeu 27/01/2022         Jeu 31/01/2022         Jeu 03/02/2022         Jeu 03/02/2022         Ven 04/02/2022         Ver et sortir »         terminer         scription.                                                                 |                               |                            |                             |
| 5<br>Clic<br>« Valide<br>pour<br>l'ins | Mar 18/01/2022<br>Jeu 20/01/2022<br>Ven 21/01/2022<br>Mar 25/01/2022<br>Jeu 27/01/2022<br>Ven 26/01/2022<br>Lun 31/01/2022<br>Lun 31/01/2022<br>Jeu 03/02/2022<br>Jeu 03/02/2022<br>Ven 04/02/2022                                                                                                    | 6<br>Vous rec                 |                            | rriel lorsque               |
| 5<br>Clic<br>« Valide<br>pour<br>l'ins | Mar 18/01/2022           Jeu 20/01/2022           Ven 21/01/2022           Lun 24/01/2022           Mar 25/01/2022           Jeu 27/01/2022           Lun 81/01/2022           Lun 81/01/2022           Jeu 03/02/2022           Jeu 03/02/2022           Ven 04/02/2022           Ver 04/02/2022           Scription.                                                                                                    | 6<br>Vous rec                 | cevrez un cou              | rriel lorsque               |
| 5<br>Clic<br>« Valide<br>pour<br>l'ins | Mar 18/01/2022<br>Jeu 20/01/2022<br>Ven 21/01/2022<br>Mar 25/01/2022<br>Jeu 27/01/2022<br>Uen 28/01/2022<br>Lun 81/01/2022<br>Mar 01/02/2022<br>Jeu 03/02/2022<br>Ven 04/02/2022<br>Ven 04/02/2022                                                                                                    | 6<br>Vous rec<br>votre        | evrez un cou<br>demande se | rriel lorsque<br>ra traitée |

## **3. RÉGLER UNE FACTURE**

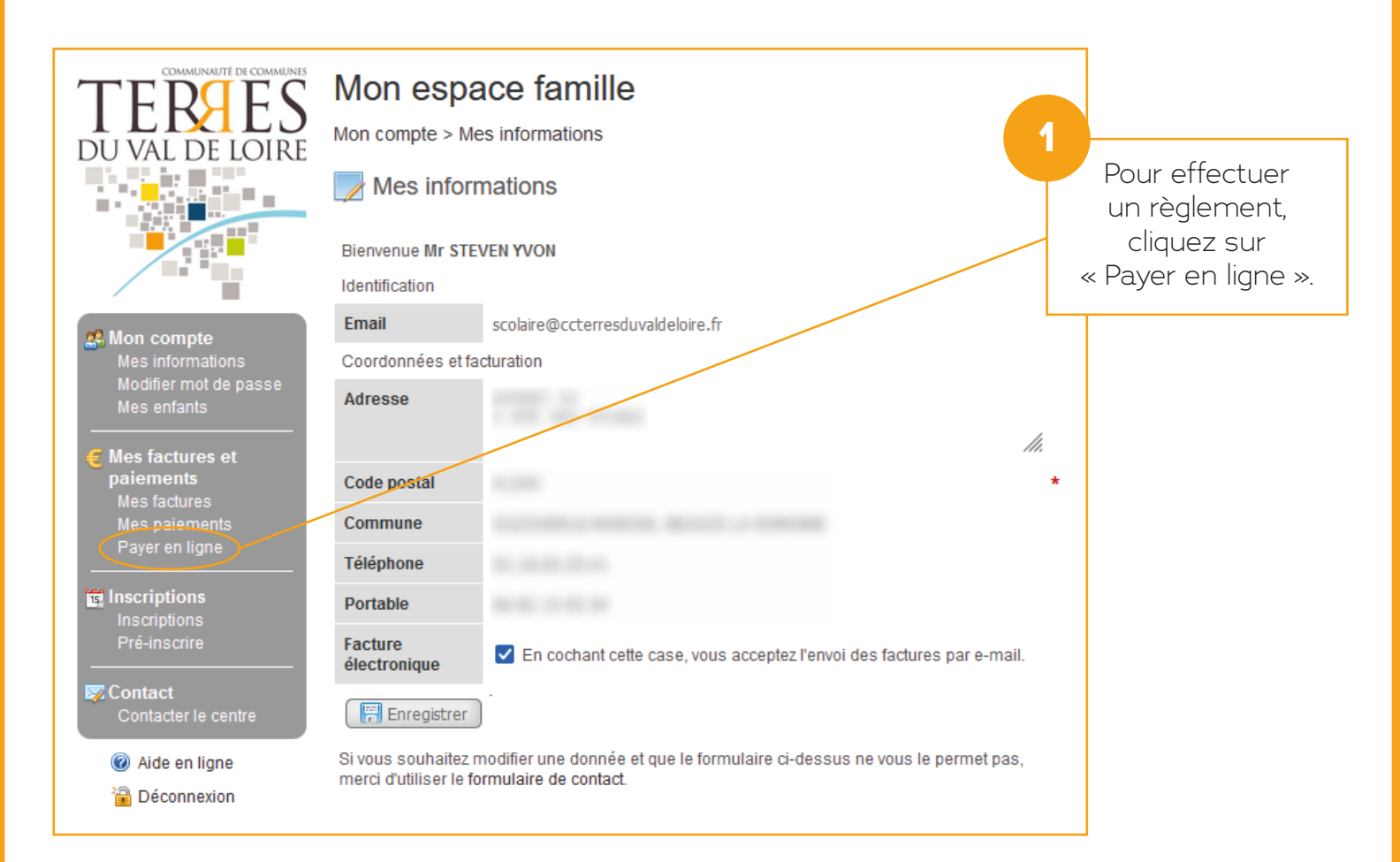

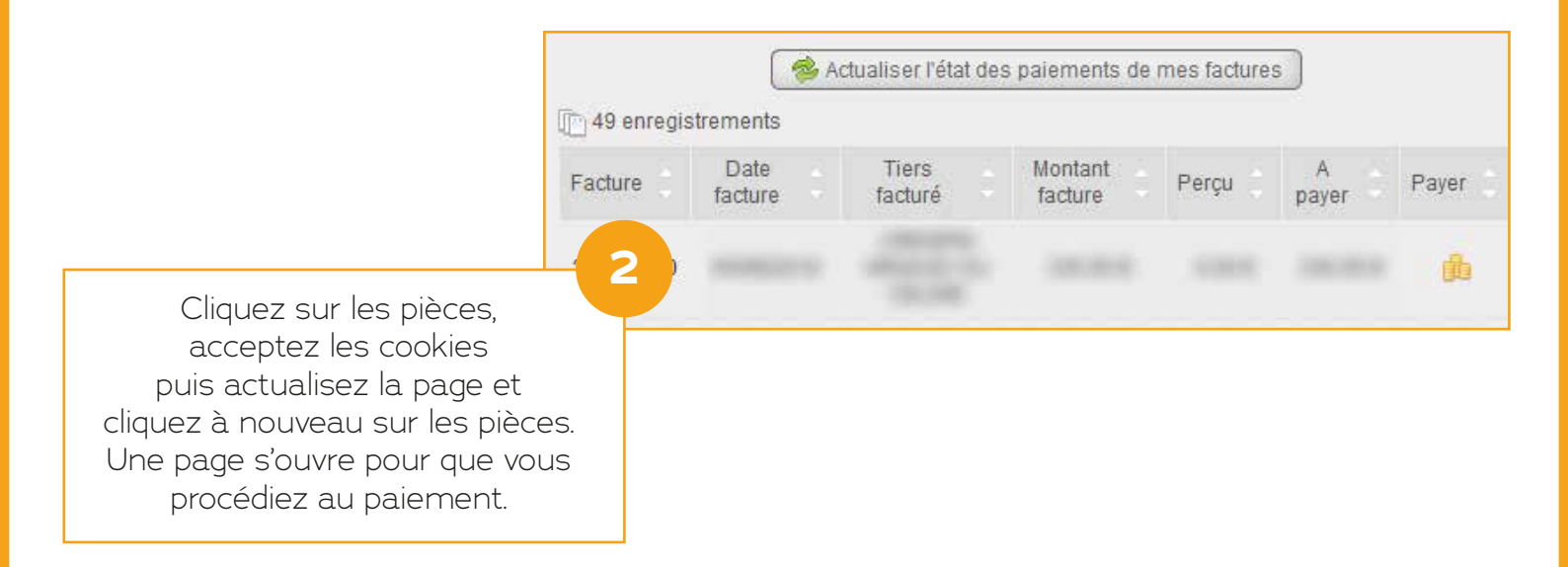

#### **4. ANNULER UNE INSCRIPTION**

| TEREES<br>DU VAL DE LOIRE            | Mon espa                                      | ace famille<br>es informations                                                                     |   |                  |
|--------------------------------------|-----------------------------------------------|----------------------------------------------------------------------------------------------------|---|------------------|
|                                      | Mes infor                                     | mations                                                                                            |   |                  |
|                                      | Bienvenue Mr STE                              | VEN YVON                                                                                           |   |                  |
|                                      | Identification                                |                                                                                                    |   |                  |
| 2 Mon compte                         | Email                                         | scolaire@ccterresduvaldeloire.fr                                                                   | T | « Inscriptions » |
| Mes informations                     | Coordonnées et fa                             | cturation                                                                                          | 1 |                  |
| Modifier mot de passe<br>Mes enfants | Adresse                                       |                                                                                                    |   |                  |
| C Mes factures et                    |                                               | 11.                                                                                                |   |                  |
| paiements<br>Mes factures            | Code postal                                   |                                                                                                    | * |                  |
| Mes paiements                        | Commune                                       |                                                                                                    |   |                  |
| Payer en ligne                       | Téléphone                                     |                                                                                                    |   |                  |
| Inscriptions                         | Portable                                      |                                                                                                    |   |                  |
| Pré-insuire                          | Facture<br>électronique                       | En cochant cette case, vous acceptez l'envoi des factures par e-mail.                              |   |                  |
| Contact Contacter le centre          | Enregistrer                                   | )                                                                                                  |   |                  |
| Ø Aide en ligne Déconnexion          | Si vous souhaitez i<br>merci d'utiliser le fe | nodifier une donnée et que le formulaire ci-dessus ne vous le permet pas,<br>ormulaire de contact. |   |                  |

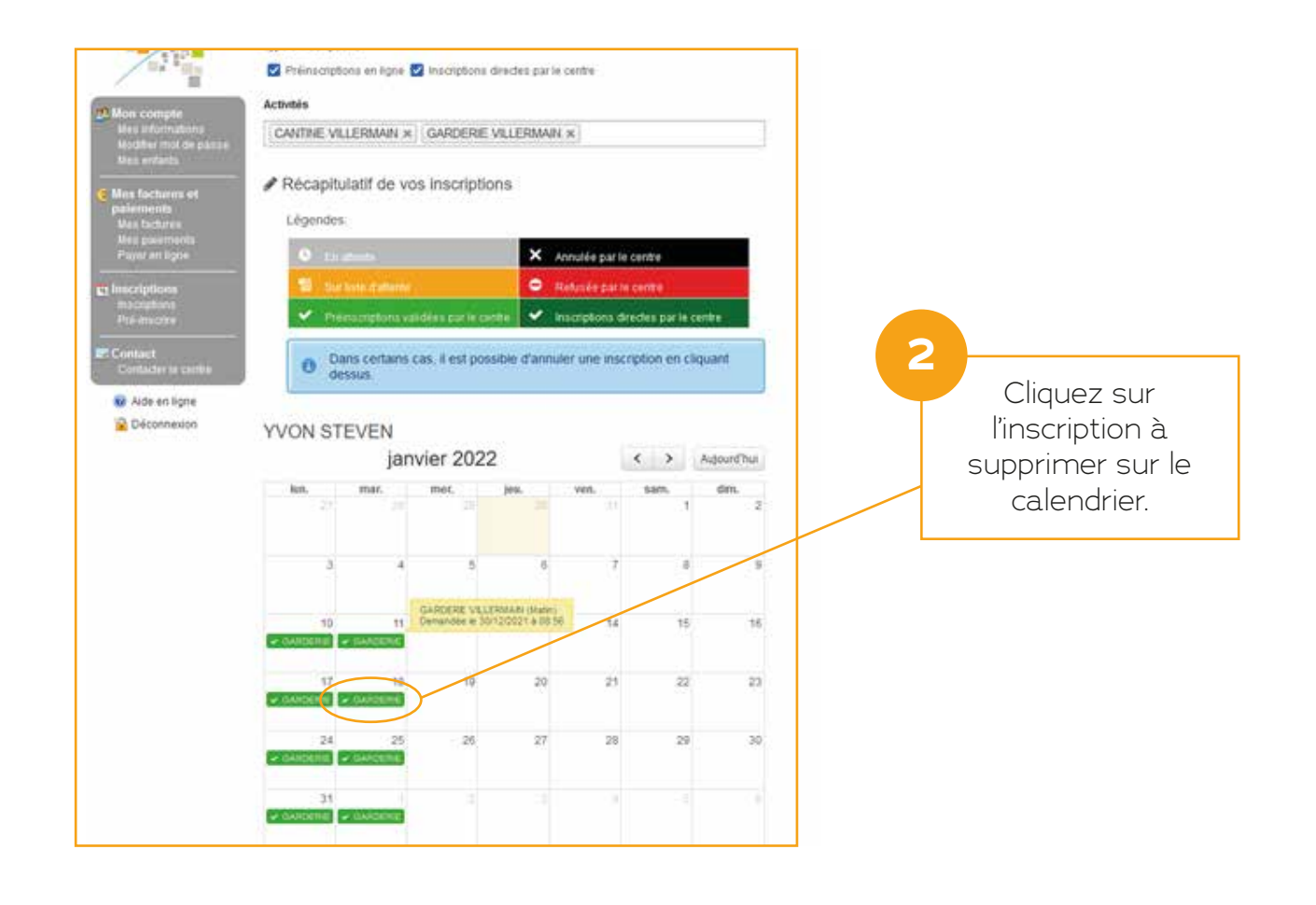

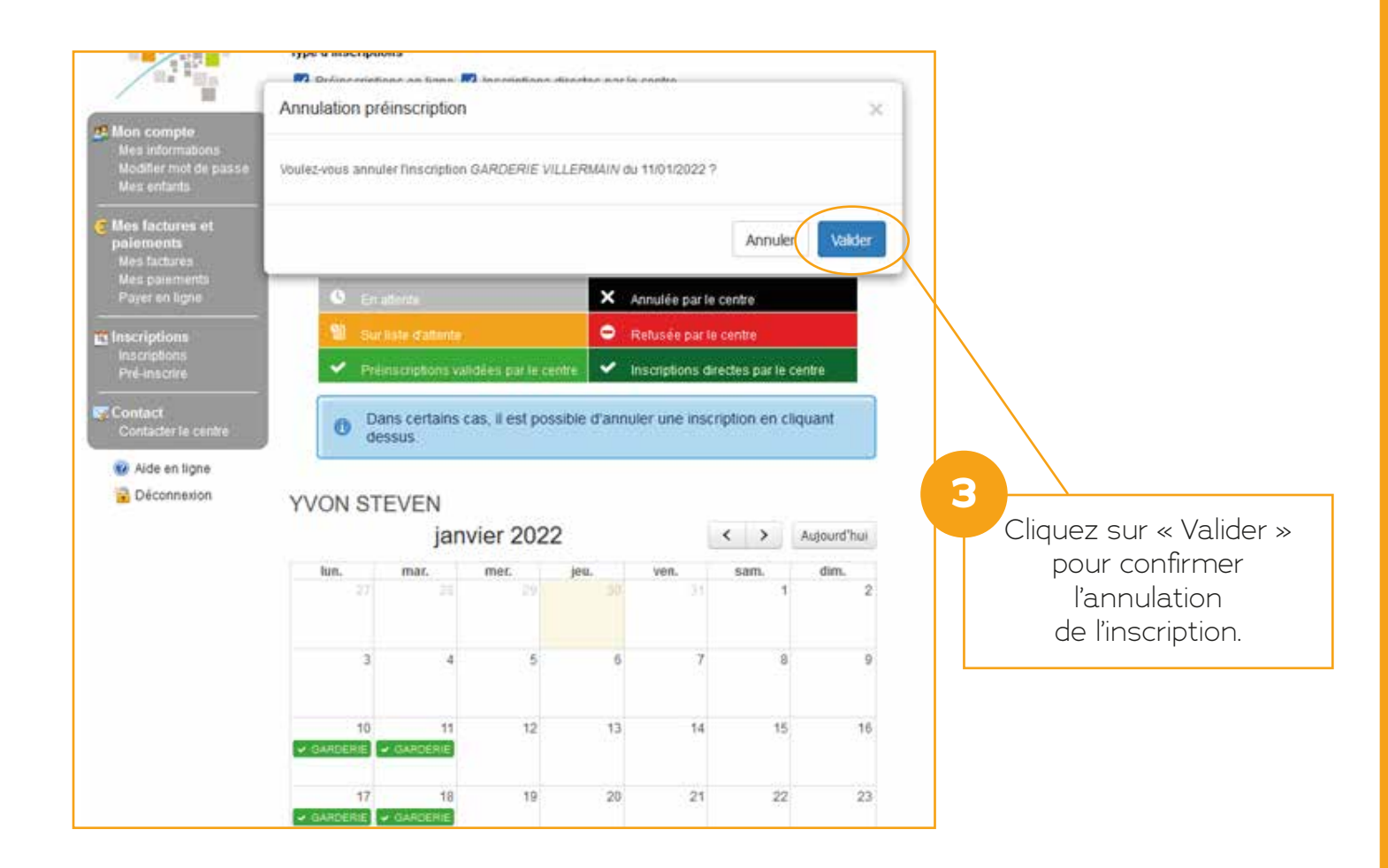

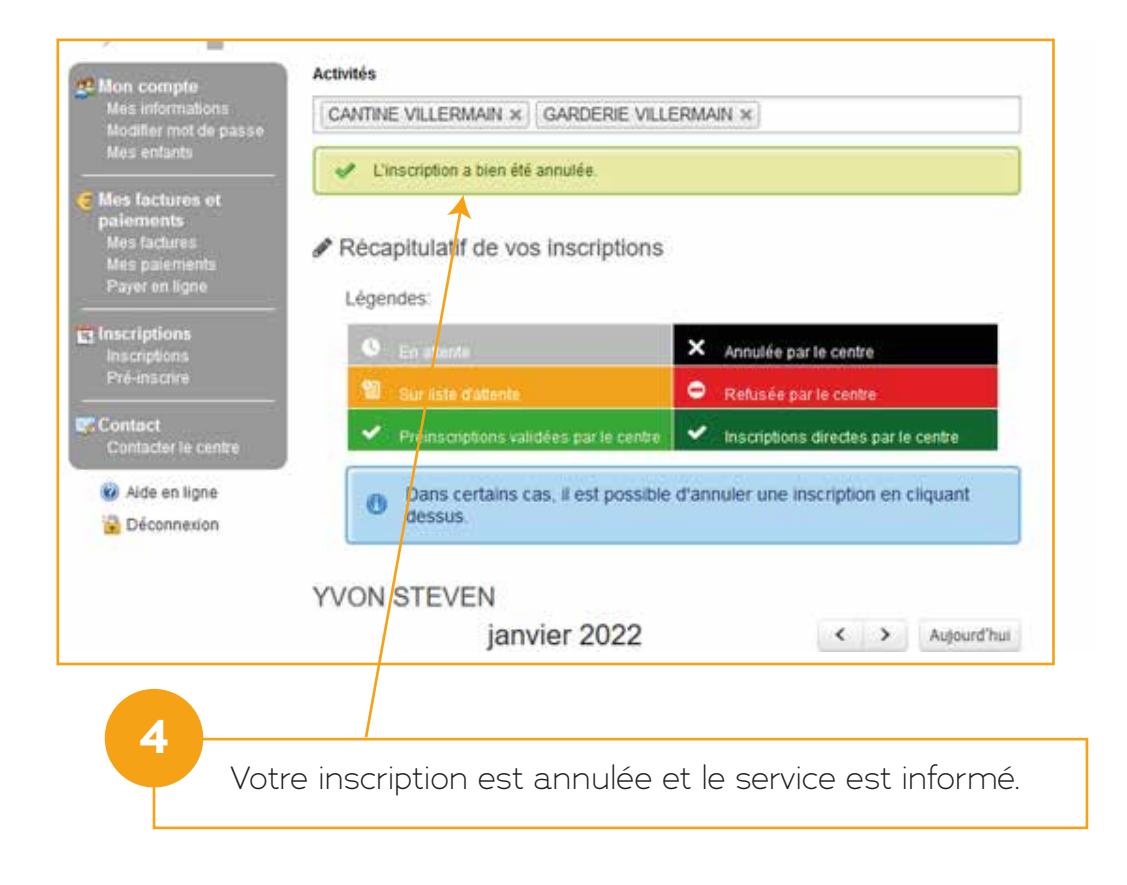